## 出口自助放箱

用户可以进行出口自助放箱。

### ※程序入口

1) 通过网厅主页: 箱费服务 → 上海放箱平台 → 出口自助放箱

中外运集装箱运输有限公司

SINOTRANS CONTAINER LINES CO., LTD.

- 2) 通过网厅主页: 网站地图 → 上海放箱平台 → 出口自助放箱
- 3) 在途径1到达页面后,点击右上角爱心收藏该页面,再次登录可在我的工作台内快速跳转

#### ※操作方法

1)进入界面时:上方显示客户名称、剩余信用额度和剩余可放箱量,方便用户了解信用最新状。当剩余可放箱量和信用额度金额,两者任一低于授权额度\*20%(红色突显具体值)时,放箱界面会提示关注。需及时缴费。

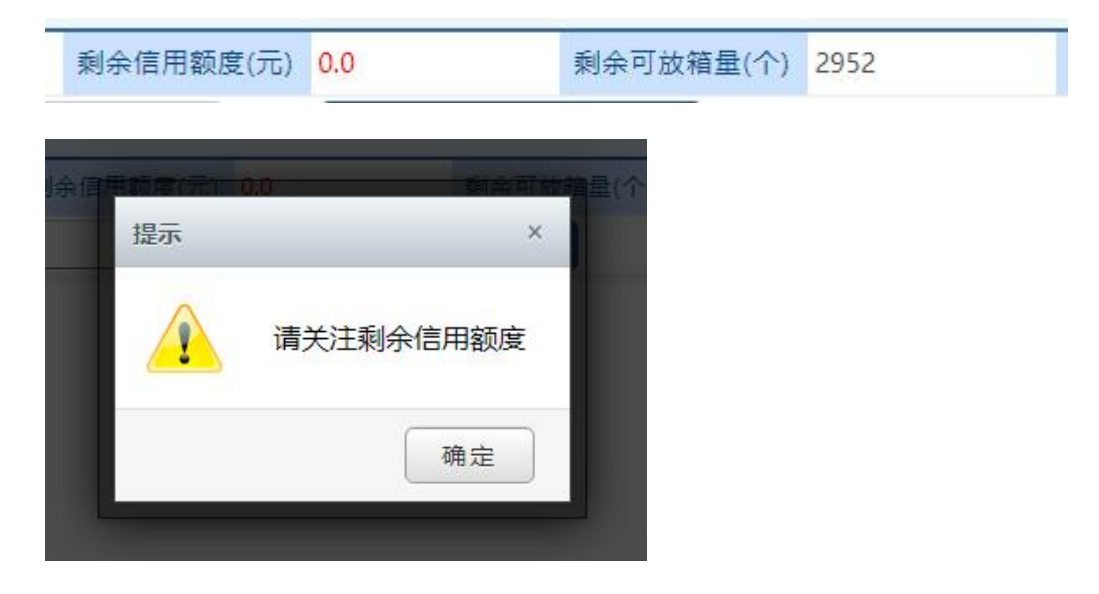

#### 2)提单号列表内输入单票或者多票提单号,点击检索。

| 协议客户    | 上海繁星联运有限公司     | 剩余信用额度(元) | 9094.0 | 剩余可放箱量(个) | 2968 | 装货港 | CNSHA | ~ |
|---------|----------------|-----------|--------|-----------|------|-----|-------|---|
| 提单号列表 C | 可多票提单,用半角逗号,分隔 |           |        |           |      |     | 检索    |   |

3) 点击"检索"按钮,提单的预配信息列出,放箱量可填写。

| 故  | 箱发送EIR      |    |                |    |    |      |    |     |      |       |      |         |    |     |     |
|----|-------------|----|----------------|----|----|------|----|-----|------|-------|------|---------|----|-----|-----|
| ΝΟ | 船名          | 航次 | 提单号            | 尺寸 | 箱型 | 箱经营人 | 箱量 | 已放量 | 放箱量区 | 提箱点   | 运箱点  | 目的港     | 危品 | 温度  | 通风度 |
| 1  | TEST VESSEL | 2W | SNLDSHDL000001 | 20 | RF | SNL  | 1  | 0   |      | 外联发堆场 | 外二码头 | CHENNAI | N  | -20 | 0   |
| 2  | TEST VESSEL | 2W | SNLDSHDL000001 | 40 | RH | SNL  | 3  | 0   |      | 外联发堆场 | 外二码头 | CHENNAI | N  | -20 | 0   |
| 3  | TEST VESSEL | 2W | SNLDSHDL000002 | 20 | GP | SNL  | 1  | 0   |      | 外联发堆场 | 外二码头 | CHENNAI | N  |     |     |
| 4  | TEST VESSEL | 2W | SNLDSHDL000002 | 40 | GP | SNL  | 2  | 0   |      | 外四码头  | 外二码头 | CHENNAI | N  |     |     |
| 4  |             |    |                |    |    |      |    |     |      |       |      |         | 1  |     |     |

4)请注意核对船名、航次、提单号、箱型尺寸、提箱点等,需要放箱的请在放箱量内填写数字,点击"放箱"按钮后,请核对放箱费用无误后,再点击"确认费用且发送 EIR"按钮。

## www.sinolines.com

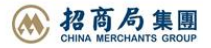

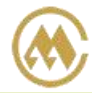

### 中外运集装箱运输有限公司 SINOTRANS CONTAINER LINES CO., LTD.

SINOLINES E-BUSINESS

| NO | 船名          | 航次    | EIR类型 | 提单号             | 箱型   | 尺寸 | 提箱点    | 费用项目    | 金额          | 数量   | 合计     | 币种  |
|----|-------------|-------|-------|-----------------|------|----|--------|---------|-------------|------|--------|-----|
| 1  | TEST VESSEL | 2W    | 出口    | SNLDSHDL000001  | 20   | RF | 外联发堆场  | 上下车费    | 70.00000    | 1    | 70.000 | CNY |
| 2  | TEST VESSEL | 2W    | 出口    | SNLDSHDL0000001 | TTL  |    |        |         |             |      | 70.000 | CNY |
| 3  | TEST VESSEL | 2W    | 出口    | SNLDSHDL000002  | 20   | GP | 外联发堆场  | 上下车费    | 70.00000    | 1    | 70.000 | CNY |
| 4  | TEST VESSEL | 2W    | 出口    | SNLDSHDL000002  | TTL  |    |        |         |             |      | 70.000 | CNY |
|    | 将发          | 送至上港隔 | 击服平台, | 请等待提示框告知回       | 执结果。 | 严禁 | 禁重复刷屏! | 放箱费用合计: | 140.000 CNY | 确认费用 | 且发送EIR |     |

5)等待陆服平台返回上港 EIR 编号:

| SEL | 2W    | 出口   | SNLDSHDL000002 | TTL  |         |         |             | 70.000    | 0     | CNY |
|-----|-------|------|----------------|------|---------|---------|-------------|-----------|-------|-----|
| 将发  | 送至上港陆 | 服平台, | 请等待提示框告知回措     | 丸结果。 | 严禁重复刷屏! | 放箱费用合计: | 140.000 CNY | 正在上传陆服平台, | 请耐心等待 |     |

接收到回执后,界面弹跳提示框如下图。

绿色表示成功,红色表示失败,并且显示失败原因。

提示语: 放箱 Success 指 我司系统有记录并且已收取相应费用成功。 EIR NO:XXXXXXXXXXX 发送成功指陆服平台接收成功。

|     | 提示 | ×                                                                                                    | 50 |
|-----|----|----------------------------------------------------------------------------------------------------|----|
|     |    | INMAA/20RF *1放箱 Success!<br>EIR NO:CNSHAE202300000104发送成功<br>INMAA/40RH *1放箱 Success!<br>EIR NO:CNSHAE202300000105发送成功 |    |
| 000 |    | 确定                                                                                                    | 1  |

如果放箱操作失败,会有提示框文字,例如:

账号:XXX 已经禁用,不能放箱!请尽快结清未缴费用,然后联系客服! 账号:XXX 持有箱子个数大于 3000 箱,请尽快还箱,不然账号可能禁用! 船名:xxx 航次:xxx 已超过整船最大放箱量,不能放箱,请联系客服! 船名:xxx 航次:xxx 已超过整船 20GP 最大放箱量,不能放箱,请联系客服!

6) 放箱操作会刷新下方 EIR 记录。

| I  | EIR记录              |                  |       |             |    |                |    |       |      |       |    |
|----|--------------------|------------------|-------|-------------|----|----------------|----|-------|------|-------|----|
| NO | . EIR NO.(绿色EIR成功) | 设备交接单号           | EIR类型 | 船名          | 航次 | 提单号            | 箱号 | 箱型尺寸  | 箱经营人 | 提箱点   | 还  |
| 1  | CNSHAE202300000100 | 2023091174514005 | 出口    | TEST VESSEL | 2W | SNLDSHDL000001 |    | 20 RF | SNL  | 外联发堆场 | 外二 |
| 2  | CNSHAE202300000101 | 2023091174514744 | 出口    | TEST VESSEL | 2W | SNLDSHDL000002 |    | 20 GP | SNL  | 外联发堆场 | 外二 |
|    |                    |                  |       |             |    |                |    |       |      |       | •  |

# www.sinolines.com

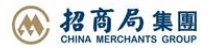

7) 如"上港 EIR 编号"为空白,点击"发送 EIR"按钮可再次把所有为空的记录再次批量请求。

| 发送EIR                |        |       |               |       |                   |
|----------------------|--------|-------|---------------|-------|-------------------|
| EIR记录                |        |       |               |       |                   |
| NO. EIR NO.(绿色EIR成功) | 设备交接单号 | EIR类型 | 船名            | 航次    | 提单号               |
| 1 CNSHAI202300000218 |        | 1     | VOYAGE CANCEL | TEST1 | SNLDTACE400012T_7 |
| 2 CNSHAI202300000219 |        |       | VOYAGE CANCEL | TEST1 | SNLDTACE400012T_7 |
| 3 CNSHAI202300000220 |        | 1     | VOYAGE CANCEL | TEST1 | SNLDTACE400012T_7 |

**友情提示**:如上述问题不明确,不能及时解决,请联系相关操作人员。

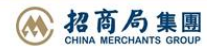

# 上海放箱平台概述

※ 上海放箱客户可完成出口自助放箱、进口自助放箱、EIR 查询、箱管费用结算全流程服务。可通过【箱 管服务】一级菜单下【上海放箱平台】进入各功能模块进入操作。

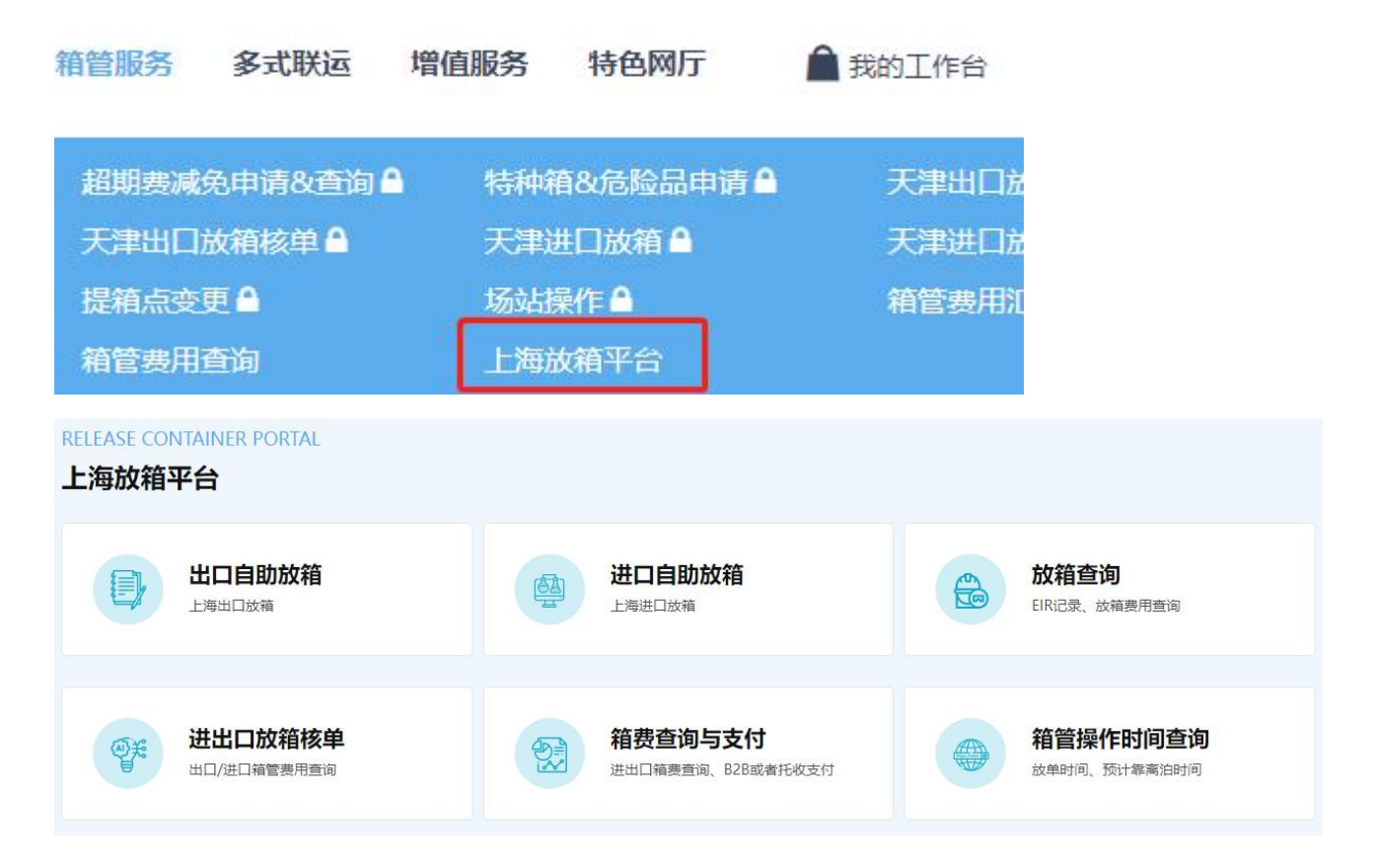

- 1) 出口自助放箱
- 2) 进口自助放箱
- 3) 放箱查询
- 4) 进出口放箱核单
- 5) 箱费查询与支付
- 6) 箱管操作时间查询

**※出口预配信息取值规则**:支持航次放单时间开放后,读取出口单证来源的预配信息,可多票提单进行查询和放箱。

**※进口实装信息取值规则:**支持箱管完成卸船操作后,读取进口单证来源的实装箱量,只能单票提单号或 者单个箱号查询后进行放箱。

**※提箱点取值规则**:提箱点/还箱点在后台已做了唯一项的自动配置,客户无法选择。特殊操作可联系口 岸箱管。

**※箱管价格配置**:箱管杂费价格后台配置,客户网上放箱时费用会做展示,确认后即生成放箱费用,并且 发送上海陆服平台等待上港 EIR 编号回执。

※信用额度:包含剩余可放箱量和信用额度金额,两者任一低于授权额度\*20%时,放箱界面会提示关注。

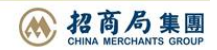